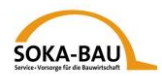

# İşçi gönderme yönteminde (EMAEV) elektronik bildiri sistemi için hızlı rehber

1. İnternet adresi

https://secure.soka-bau.de/onlinedienste\_inter/

veya SOKA-BAU-online üzeri enternasyonal iŞVERENLER iÇiN LOGiN

#### 2. Kayıt Anmeldung

User-İD ve parolanız ile giriş yapınız:

| SOKA-BAU Service +                                | Vororge<br>uwritschaft Login bölümü SOKA-BAU                                                                                                    |               |                                              |            |        |
|---------------------------------------------------|----------------------------------------------------------------------------------------------------|---------------|----------------------------------------------|------------|--------|
| SECURESERVER VIA S                                | SL                                                                                                    | kayıtlı değil | Sprache/Language/Langue                      | türkçe 🗸 🗸 |        |
| Kayıtlı kullanıcı<br>Login «<br>Yeni narola talen | SOKA-BAU'un emniyet bölümünde kayıt                                                                                                    |               |                                              |            |        |
| etmek                                             | Sadece kaytlı kullanıcılar kendilerini çevrimiçi bağlantısına yazdırabilirler. Bunun için<br>SOKA-BAU'dan aldığınız User-ID ve parolanız gerekiyor.                                                                                                    |               |                                              | se         | Dilini |
| Genel giriş                                       | Eğer daha kabulunuz yoksa, <u>Akseptans dilekçesi</u> doldurabilirsiniz.                                                                                                    |               |                                              |            | in ti  |
| <u>Hoş geldiniz</u>                               |                                                                                                    |               |                                              |            | 2      |
| Enformasyon +<br>Servis<br><u>Bilgi koruma</u>    | User-ID :                                                                                                    |               |                                              |            |        |
| Akseptans dilekçeleri<br>Kontak                   | Parola :                                                                                                    | Bizden büt    | tün giriş bildirilerini po                   | osta yolu  |        |
| Teknik problemlerde                               |                                                                                                    |               |                                              |            |        |
| <u>vardım</u>                                     | Kaydetirmek Alanian boşatmak Yardım                                                                                                    | - Kayıt iç    | ;in User-ID ( <b>0</b> 7700xx<br>parola      | xxx) ve    |        |
| Sürümler: 6.6.0                                   | Emniyetiniz için gösterme<br>Maksimum emniyetinizi tekeffül edebilmemiz için tüm işlemlerinizi bitirdiğinizde<br>bilgi bankasından ayrılmanız gerekiyor. Yürürlükte olan oturum boyunca<br>bilgisayarınızı asla gözet dışı bırakmayınız. Parolayı üçüncü kişiye vermeyiniz. | - Aylık bi    | <b>Idiriyi gönderebilm</b><br>işlem parolası | eniz için  |        |

\_\_\_\_\_

## 3. Parolayı değiştirme

İlk defa kaydolduktan sonra, parolanızı değiştiriniz:

#### Parolayı değiştirme

Bu sayfada her zaman parolanızı değiştirebilirsiniz. Özellikle SOKA-BAU´dan yeni parola aldıysanız (yöntemi ilk defa kullanma için veya parolayı unuttuysanız) bu imkanı kullanınız. Bu parola güvenli internet bağlantısı üzeri i) bilgi bankasına aktarılmış ve şifreli bırakılır böylece üçüncü kişinin ulaşması olanaksızdır.

| User-ID     | : | 0770040000 |  |
|-------------|---|------------|--|
| eski parola | : |            |  |
| yeni parola | : |            |  |
| yeni parola | : |            |  |

Kendinizi bloke ettiniz? Veya parolanızı unuttunuz? O zaman müşteri danışmanınızı arayınız veya aev@soka-bau.de 'ye bir E-Mail yazınız. Blokeyi memnuniyetle yine kaldırırız veya size yeni bir parola veririz.

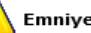

#### Emniyetiniz için gösterme

. En az 7-işaretli ve en az bir harf be bir sayılı parola seçiniz. Ortağınızın veya çocuklarınızın isimleri ve benzeri kendi güvenliğiniz için kullanılmaması gerekiyor. Parolanızı yetkisiz kişilerden koruyunuz. Parolanızı üçüncü kişiye vermeyiniz!

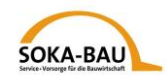

### 4. Aylık bildiri – Maskeyi açma

"Aylık bildiri" butonu üzeri aylık genel bakışını açabilirsiniz. Dilediğiniz ay´ı seçiniz ve Aylık Bildiri <u>Monatsmeldung</u> yi tıklayınız. Bir düzeltme yapmak istiyorsanız, Düzeltme bildirisi <u>Korrekturmeldung</u> ni tıklayınız.

**Bilgi:** Düzeltme bildirisini sadece önceden bir aylık bildirisi gönderdiyseniz yapabilirsiniz.

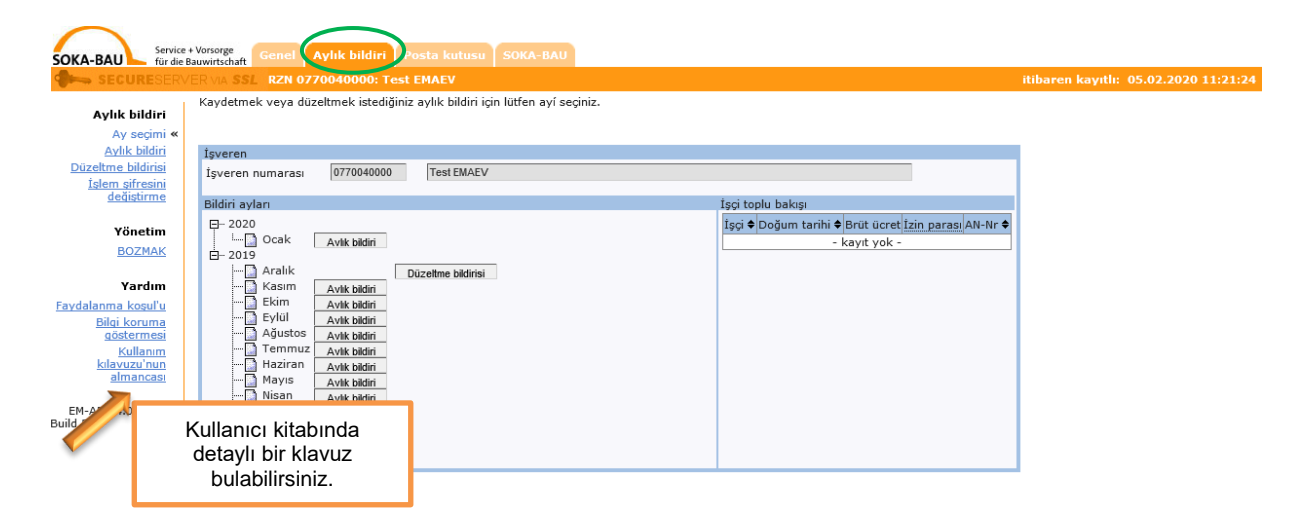

Bu ay için gümrükte kaydettiğiniz (§ 18 İşçi Gönderme Kanunu bildirisi) bütün işçileri toplu bakışta görebilirsiniz: "… ile devam" tıklayınız.

|                  | Lütfe    | , iscilerinia       | z icin avlik bedellerini veriniz. «Devama | ile verilerinizi | koruvun diăer is   | cive ulasıvorsı | 10117   |                                                |  |  |
|------------------|----------|---------------------|-------------------------------------------|------------------|--------------------|-----------------|---------|------------------------------------------------|--|--|
| Aylık bildiri    | Lucie    | , igginerini        |                                           | ne venierniz     | Korayap aiger iy   | giye diagiyorot |         |                                                |  |  |
| Ay seçimi        |          |                     |                                           |                  |                    |                 |         |                                                |  |  |
| Aylik bildiri «  | Aylı     | : bildiri           |                                           |                  |                    |                 |         | 1.000                                          |  |  |
| slem sifresini   | (1)      | 040000<br>sveren nu | Inest EMAEV                               |                  | (2) Devilet sifres | i.              |         | (3) Hesan avi (4) Para hirimi                  |  |  |
| değiştirme       | То       | plu bakış           | Katılma payı özeti / Bilgilerin akta      | irilmasi         | (2) Device girles  | 51              |         |                                                |  |  |
| Yönetim          |          | OK? \$              | işçi ♦                                    | Doğum tar        | ihi 🗢 Brüt ücret   | İzin parası     | AN-Nr + |                                                |  |  |
| BOZMAK           |          | ⊠ □                 | ATestname, ATestVorname                   |                  |                    |                 | 508285  |                                                |  |  |
| Yardım           |          |                     | BTestname, BTestVorname                   |                  |                    |                 | 508285  | Toplu bakışta bir işçiniz mi eksik? Onu        |  |  |
|                  | <b>N</b> | R                   | CTestname, CTestVorname                   |                  |                    |                 | 508285  | kendiniz kolavlıkla eklevebilirsiniz (Temel    |  |  |
| Bilgi koruma     | <b>N</b> | N D                 | DTestname, DTestVorname                   |                  |                    |                 | 508285  | bilgileri 7. bakınız)                          |  |  |
| göstermesi       | P        | 80                  | ETestname, ETestVorname                   |                  |                    |                 | 508285  |                                                |  |  |
| kilavuzu'nun     |          |                     | FTestname, FTestVorname                   |                  |                    |                 | 508285  | Bazı isciler cifte mi2 Ο zaman lütfen hildiriv |  |  |
| <u>almancası</u> |          | 80                  | GTestname, GestVorname                    |                  |                    |                 | 508285  | kaydatmadan önce müsteri danısmanı             |  |  |
| EM-AEV 4.0.1     |          | N D                 | HTestname, HestVorname                    |                  |                    |                 | 508285  |                                                |  |  |
| 6                | P        | 8 E                 | ITestname, ITestVorname                   |                  |                    |                 | 508285  | arayınız.                                      |  |  |
|                  |          | N D                 | JTestname, JTestVorname                   |                  |                    |                 | 508285  |                                                |  |  |
|                  |          | _                   |                                           |                  |                    |                 |         |                                                |  |  |
|                  |          |                     |                                           |                  |                    |                 |         |                                                |  |  |

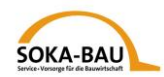

## 5. Aylık bildiri – bilgileri kaydetme

Şimdi listedeki ilk işçi için bildiriyi yapabilirsiniz. Bütün doldurulması zorunlu yerler kırmızı işaretli. Kullanımı terk edip daha sonra devam edebilirsiniz. Bildirileriniz kaydediliyor ve kaybolmuyor:

|                            | ER VIA SSL RZN 0770040000: Test EMAEV                                                                                                    |                                                                                                    |                          | itibarer                         |
|----------------------------|----------------------------------------------------------------------------------------------------|----------------------------------------------------------------------------------------------------|--------------------------|----------------------------------|
| Aylık bildiri<br>Ay seçimi | Lütfen işçileriniz için aylık bedellerini veriniz. <devam> ile verilerinizi koruyup</devam>                                                                                                    | o diğer işçiye ulaşıyorsunuz.                                                                                                    |                          |                                  |
| Avlık bildiri «            | Avdik bildiri                                                                                                    |                                                                                                    |                          |                                  |
| Düzeltme bildirisi         | 0770040000 Test FMAEV                                                                                                    | AT                                                                                                    | 1 2020                   | FUR                              |
| İşlem şifresini            | (1) İşveren numarası İsim                                                                                                    | (2) Devlet sifresi                                                                                                    | (3) Hesap ayı            | (4) Para birimi                  |
| degiştirme                 | Toplu bakış Aylık bildiri Katılma payı özeti / Bilgilerin aktarılması                                                                                                    |                                                                                                    |                          |                                  |
| Yönetim                    | İşçi bilgileri                                                                                                    | OK2 ♦ İsci ♦                                                                                                    | Doğum tarihi ♦ Brüt ücre | t İzin parası AN-Nr ♦            |
| BOZMAK                     | 50828519         Image: Comparison of the second second secon | ATestname, ATestVorname                                                                                                    |                          | 50828519                         |
| Yardım                     | ATestname                                                                                                    | BTestname, BTestVorname                                                                                                    |                          | 50828520                         |
| Favdalanma kosul'u         | (8) Adı                                                                                                    | CTestname, CTestVorname                                                                                                    |                          | 50828521                         |
| Bilgi koruma               | ATestVorname                                                                                                    | DTestname, DTestVorname                                                                                                    |                          | 50828522                         |
| göstermesi                 | (9) Soyadi (Adlari)                                                                                                    | N M FTestname, FTestVorname                                                                                                    |                          | 50828523                         |
| kilavuzu'nun               | Not örneği                                                                                                    |                                                                                                    |                          | 50828524                         |
| <u>almancası</u>           |                                                                                                    |                                                                                                    |                          | 50020524                         |
| EM-AEV 4.0.1               | Not                                                                                                    |                                                                                                    |                          | 50828525                         |
| Build 596                  |                                                                                                    | HTestname, HestVorname                                                                                                    |                          | 50828526                         |
|                            | Bildiriyi silmek<br>Calicma ve izin bilgileriniz                                                                                                    | ITestname, ITestVorname                                                                                                    |                          | 50828527                         |
|                            | başlangıç'son<br>(10a) Maaş ödemesi zorumlu saatler<br>(10) İstihdam<br>başlangıç'son<br>(10b) Çalışılmayan saatler<br>(10cretsiz hasta saatleri)<br>(11) Ücretsiz izin günleri<br>(12) Ücretsiz alınan başka günler                                                                                                    | (18) Garameye girecek brüt ücretlerin top<br>* 15,4% Katılma payı<br>(19) ödenmesi gereken izin kasa katılma<br>(20) İzin ücretin miktarı | payı                     | 0,00 EUR<br>0,00 EUR<br>0,00 EUR |
|                            | (10) daha<br>(13) kullandırılmış ve ödenmiş (14) Ödenen<br>izin günleri<br>İsci tablosu ack/kapat                                                                                                    | İşçinin kabile bilgilerini değiştirmek                                                                                                    |                          |                                  |

İşçilerinizi kesintili gönderiyorsunuz? O zaman no "(10)'da başka" birçok süreleri kaydedebilirsiniz.

Bir işçi gönderilmedi veya endüstri işçisi değil? "Bildiriyi silmek" alanını işaretleyiniz ve nedenini yazınız. "Not örneği" alanından bir neden seçebilirsiniz veya "Not" alanına kendiniz bir bilgi yazabilirsiniz.

Bir işçinin bildirilerini doldurduktan sonra "Kayıdı denetlemek" butonunu tıklayınız. Kaydettiğiniz bilgiler uygun değilse, bir uyarı alacaksınız.

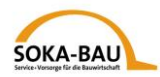

## 6. Düzeltme bildirisi

Bir aylık bildiriyi düzeltmek istiyorsunuz? "Düzeltme bildirisi" alanını tıklayınız ve sembolü üzeri işçiyi veya işçileri seçiniz. "Düzeltme" alanını işaretleyiniz. Şimdi düzeltmelerinizi yapabilirsiniz.

| SOKA-BAU                                                                                                    | e + Vorsorge<br>Bauwirtschaft Genel Aylık bildiri Posta kutusu SOKA-BAU                                                                                                    |                                   |                                                                                                    |                                                            |                                                                                              |
|----------------------------------------------------------------------------------------------------|----------------------------------------------------------------------------------------------------|-----------------------------------|----------------------------------------------------------------------------------------------------|------------------------------------------------------------|----------------------------------------------------------------------------------------------|
| SECURESER                                                                                                    | VER VIA SSL RZN 0770040000: Test EMAEV                                                                                                    |                                   |                                                                                                    |                                                            | itibare                                                                                      |
| Aylık bildiri<br>Ay seçimi                                                                                       | Lütfen işçileriniz için düzeltmeleri kaydediniz.<br>Bunun için düzeltilmesi gereken işçileri direkt tablodan seçiniz.                                                                                                    |                                   |                                                                                                    |                                                            |                                                                                              |
| Aylık bildiri<br>Düzeltme bildirisi «<br><u>İslem sifresini</u><br><u>değiştirme</u><br>Yönetim<br><u>BOZMAK</u> | Düzeltme bildirisi       [0770040000]     Test EMAEV       (1) İşveren numarası     İsim       Toplu baks     Düzeltme bildirisi       Katılma pavı özeti / Bilgilerin aktarıl       İşçi bilgileri       [50828519]       (5) İşci numarası       (6) Doğum tarihi       (7) İşcinin avrılma günü | AT<br>(2) Devle<br>Imasi<br>OK    | zt şifresi<br>? ♦ İşçi ♦<br>ATestname, ATestVorname                                                                                                    | 12.2019<br>(3) Hesap ayı<br>Doğum tarihi <b>\$</b> Brüt üd | EUR<br>(4) Para birimi<br>cret İzin parası AN-Nr \$<br>50828519                              |
| Yardim<br>Faydalanma koşul'u<br>Bilgi koruma<br>göstermesi<br>Kıllanım<br>kılavuzu'nun<br>almancası              | ATestname<br>(8) Adı<br>ATestVorname<br>(9) Soyadi (Adları)<br>Not örneği                                                                                                    |                                   | BTestname, BTestVorname<br>CTestname, CTestVorname<br>DTestname, DTestVorname<br>ETestname, ETestVorname<br>FTestname, FTestVorname<br>GTestname, GestVorname                            |                                                            | 50828520<br>50828521<br>50828522<br>50828523<br>50828523<br>50828525<br>50828525<br>50828525 |
| Build 596                                                                                                    | Dizeljme<br>Calışıma ve<br>başlangıç sov<br>(10a) demesi zorumlu saatler<br>(10) İstihdam<br>(10b) Çalışılmayan saatler<br>(Ücretsiz hasta saatler)<br>(Ücretsiz hasta saatler)                                                                                                    | (18) Gara<br>* 15,49<br>(20) İzin | ITestname, ITestvorname<br>ITestname, ITestVorname<br>JTestname, JTestVorname<br>meye girecek brüt ücretlerin top<br>6 Katılma payı<br>mesi gereken izin kasa katılma<br>ücretin miktarı | lam miktarı                                                | 0,00 EUR<br>0,00 EUR                                                                         |
|                                                                                                    | (11) Ücretsiz izin günleri<br>(12) Ücretsiz alınan başka günler<br>(10) daha<br>(13) kullandırılmış ve ödenmiş<br>izin ücreti<br>izin ücreti<br>isci tablosu ack/kapak                                                                                                    |                                   | Düzeltme bildirisi için lütfen toplu<br>sözleşme sürelerini dikkate<br>alınız.                                                                                                    |                                                            |                                                                                              |
|                                                                                                    | Geri Toplu bakış                                                                                                    | m Yen                             | i işçi bildirisi Tanıtma                                                                                                    |                                                            |                                                                                              |

**Bilgi:** Önceden kaydettiğiniz brüt ücretlerini silemezsiniz. Bunun için müşteri danışmanınızı arayınız.

Lütfen her zaman tamamen düzeltilmiş tüm brüt ücreti bildiriniz – sadece ilk bildiriyle arasında olan farkı değil.

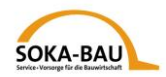

### 7. Temel Bilgiler – yeni bir işçi bildirmek

Toplu bakışta bir işçiniz eksikse, "Yeni işçi bildirisi" butonunu tıklayınız ve işçiyi ekleyiniz.

"İşçinin temel bilgilerini değiştirme" butonunu tıkladığınızda, her işçinin temel bilgilerini değiştirebilirsiniz veya tamamlayabilirsiniz.

**Bilgi:** İşçinin temel bilgilerini sadece kendisi için aylık bildirisi yapacağınız işçi için online gönderebilirsiniz! Ek olarak başka temel bilgileri göndermek istiyorsanız, lütfen bizim formumuz "İşçinin temel bilgileri" ni kullanınız. Bunu internet sitemiz <u>https://www.soka-bau.de/europa/de/hilfe-service/formulare-downloads/</u> da bulabilirsiniz.

| Service                                                                                                    | Vorsorge Canal Ault hildini Desta kutusu SOKA RALL                                                                                                    |                                                                                                    |
|----------------------------------------------------------------------------------------------------|----------------------------------------------------------------------------------------------------|----------------------------------------------------------------------------------------------------|
| SOKA-BAU SECURESERV                                                                                                    | auwirtschaft Gener Aynk bildin Posta kutusu Sokk-bAb<br>ER VIA SSL RZN 0770040000: Test EMAEV                                                                                                    | itibaren                                                                                                    |
| Aylık bildiri                                                                                                    | Lütfen yeni işçinin kabile bilgilerini kaydediniz. Bilgi aktarması için lütfen işlem şifresini v<br>bedellerinin kayıdı ile devam edebilirsiniz.                                                                                          | veriniz ve «Bilgi aktarma» tuşlayınız Bundan sonra aylık                                                                                  |
| <u>Ay seçimi</u><br><u>Aylık bildiri</u><br>Düzeltme bildirisi «<br><u>İşlem şifresini</u>                                                    | Düzeltme bildirisi<br>0770040000 Test EMAEV AT<br>(1) İşveren numarası İsim (2) Devlet şi                                                                                                    | ifresi (3) Hesap ayı (4) Para birimi                                                                                                    |
| Yönetim                                                                                                    | Toplu bakış Kabile bilgiler Katılma payı özeti / Bilgilerin aktarılması                                                                                                    |                                                                                                    |
| BOZMAK                                                                                                    | (3) İşçi numarası (6) Doğum tarihi                                                                                                    |                                                                                                    |
| Yardım<br><u>Faydalanma koşul'u</u><br><u>Bilgi koruma</u><br><u>göstermesi</u><br><u>Kullanım</u><br><u>kılavuzu'nun</u><br><u>almancası</u> | (4) Adı<br>(5) Soyadı<br>Gonderimin yapıldığı devtlett<br>(7) Sokak, (8) Ev no<br>Sosyal sigorta primleri için<br>(10) Pec                                                                                                    | sta kodu (11) Yer                                                                                                    |
| EM-AEV 4.0.1<br>Build 596                                                                                                    | (12) Tahsil dairenin ismi<br>(13) Sokak, (14) Ev no<br>(15) Devlet şifresi<br>(18) Sosyal sigorta numarası<br>Yetkili tahsil dairesi (maliye dairesi)<br>(19) Maliye dairenin ismi                                                        | (16) Posta kodu (17) Yer                                                                                                    |
|                                                                                                    | (20) Sokak, (21) Ev no (22) Devlet şifresi (25) Vergi numarası                                                                                                    | (23) Posta kodu (24) Yer                                                                                                    |
|                                                                                                    | Gönderim süresi<br>(26) Gönderim süresi<br>(27) Çalışma ceridesine göre yürütülen faaliyet<br>(28) Faaliyet tarifesi<br>Gönderimden önce gönderilen devletteki izin<br>(29) Şimdiki çalışma ilişkisi<br>(30) Senelik izin hakkı (iş günü) | <b>Tavsiye:</b> Bizim verdiğimiz işçi<br>numarası elinizde mi? Bunu ilgili<br>alana yazarsanız, bazı alanlar<br>hemen doldurulmuş olacak. |
|                                                                                                    | (31) gönderimden evel verilen izin günleri (32) gönderimden evel verilen izin pa                                                                                                    | 1735I                                                                                                    |

Lütfen kırmızı işaretlenmiş tüm zorunlu alanları doldurunuz.

Lütfen sadece latince harfleri kullanınız. Yabancı işaretleri sistemimiz işleme almıyor.

Her şeyi doldurduysanız, bildirileri bize gönderebilirsiniz. "İşlem parolası" butonunu tıklayınız. Ekranın alt kenarında bir alan açılıyor ve siz bu alana parolanızı vermelisiniz. Şimdi "Temel bilgileri aktarma" yı tıklayınız.

Ondan sonra otomatikman "Aylık bildirisi" maskesine döneceksiniz ve ekte bulunan işçi için bildiri verilerini kaydedebilirsiniz.

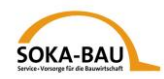

### 8. Aylık bildiri - Gönderme

Aylık bildirisi için bütün bilgileri kaydettiyseniz, "Bilgiler aktarıldı" yı tıklayınız. Bütün bilgiler doğru kaydedilmişse, işlem parolasını verebilirsiniz. Yoksa o alan gri rengini alır. Herşey doğru ise, "bilgiler aktarıldı" yı tıklayınız.

| Aylık bildiri                                                                                                    |                                                                     |               |                 |
|----------------------------------------------------------------------------------------------------|---------------------------------------------------------------------|---------------|-----------------|
| 0770040000 Test EMAEV                                                                                                    | AT                                                                  | 1.2020        | EUR             |
| (1) İşveren numarası İsim                                                                                                    | (2) Devlet şifresi                                                  | (3) Hesap ayı | (4) Para birimi |
| Toplu bakış Katılma payı özeti / Bilgilerin aktarılı                                                                                                    | ması                                                                |               |                 |
| (18) Garameye girecek brüt ücretlerin toplam miktarı                                                                                                    | 22000,00 EUR                                                        |               |                 |
| * 15,4% Katılma payı                                                                                                    |                                                                     |               |                 |
| (19) ödenmesi gereken izin kasa katılma payı                                                                                                    | 3388,00 EUR                                                         |               |                 |
| (20) İzin ücretin miktarı                                                                                                    | 0,00 EUR                                                            |               |                 |
| Aylık bildirinin SOKA-<br>BAUá aktarılması ve işlem şifresi ile aylık bildirin<br>Ayrıca işverenin<br>bildirdiği izin ücretlerini ödediğini ve izin günlerir<br>onavluxorum.<br>İşlem parolası<br>Geri Toplu bakış<br>Bilgiler aktarıldı | in eksiksizliğini ve doğruluğunu onaylıyorum.<br>1i kullandırdığını |               |                 |

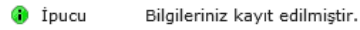

#### 9. Bazı bilgiler daha

"Posta kutusu" butonu üzeri geçen 90 gün içerisinde bize gönderdiğiniz bütün aylık bildirileri ve işçilerin temel bilgilerini görebilirsiniz. Bunları istediğiniz kadar PDF dosyası olarak yükleyebilirsiniz veya basabilirsiniz.

Size ayrı bir fatura çıkarmayacağımızı lütfen dikkate alınız. Aylık bildirisinin sonunda ödenmesi gereken aidat yazılıdır.

Değişiklikler bir gecede yükleniyor. Bunlar ertesi işgünü (Pazartesiden cumaya kadar) görülebilir.

Sorularınız varsa memnuniyetle müşteri danışmanınızı arayabilirsiniz.